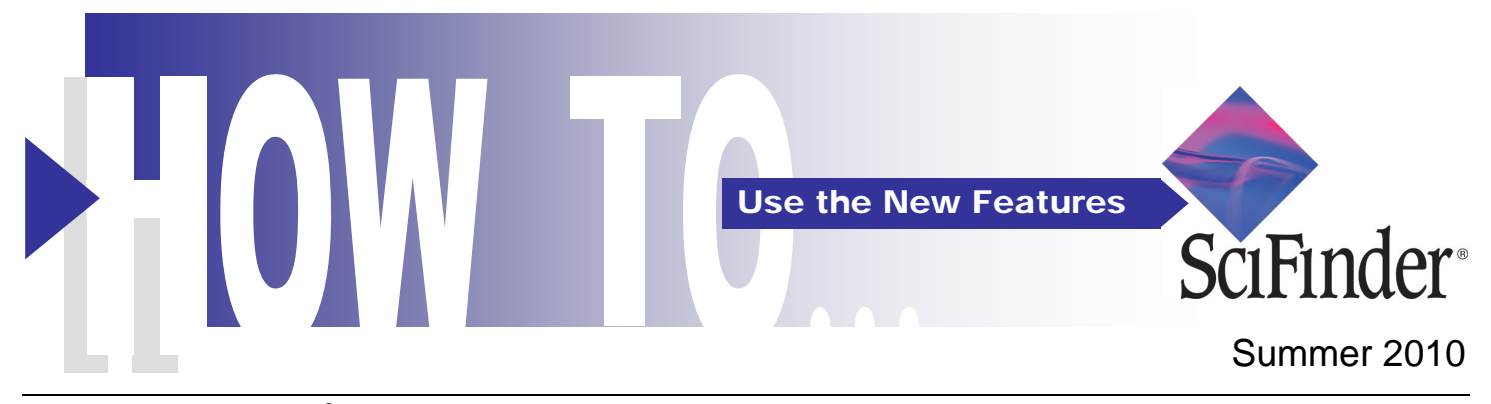

This release of SciFinder<sup>®</sup> provides a pathway to finding additional patent information via Markush searching. Other search and usability enhancements include automatic duplicate removal of references via a one-time preference setting, the ability to set weekly or monthly KMP profiles, and search by digital object identifier (DOI).

## **Finding Information**

### Markush Search

 This feature allows users to retrieve patent documents containing generic Markush structures relevant to the query structure. Search results are presented as a reference answer set.

> Markush searches are run against the MARPAT<sup>®</sup> database with a predefined set of search parameters that differ in some cases from SciFinder defaults (for example, rings are isolated in Markush searches).

Searches are intended to provide focused answers that can be helpful in a preliminary assessment of the patent landscape.

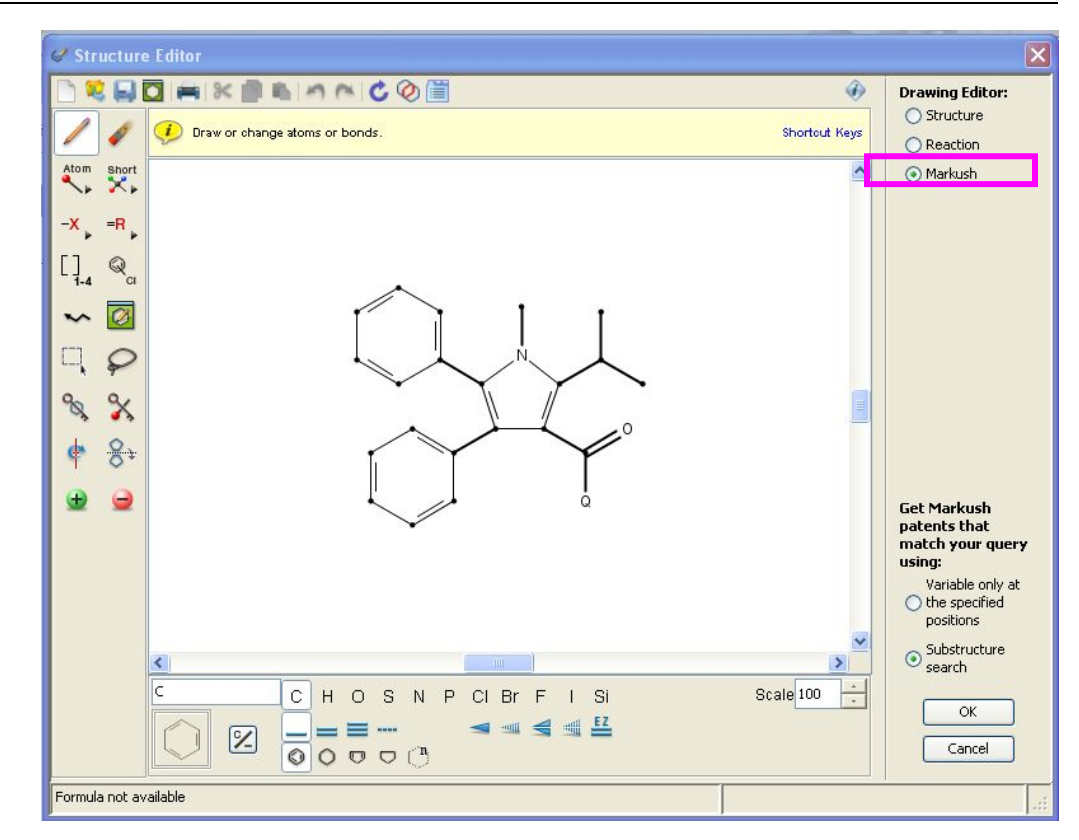

#### Markush Search - continued

- 1. Markush search is an option in **Explore Substances** and is available to all customers who have the Substructure Search Module (SSM).
- 2. This feature provides additional access to patent information and is complementary to structure searching in REGISTRY.

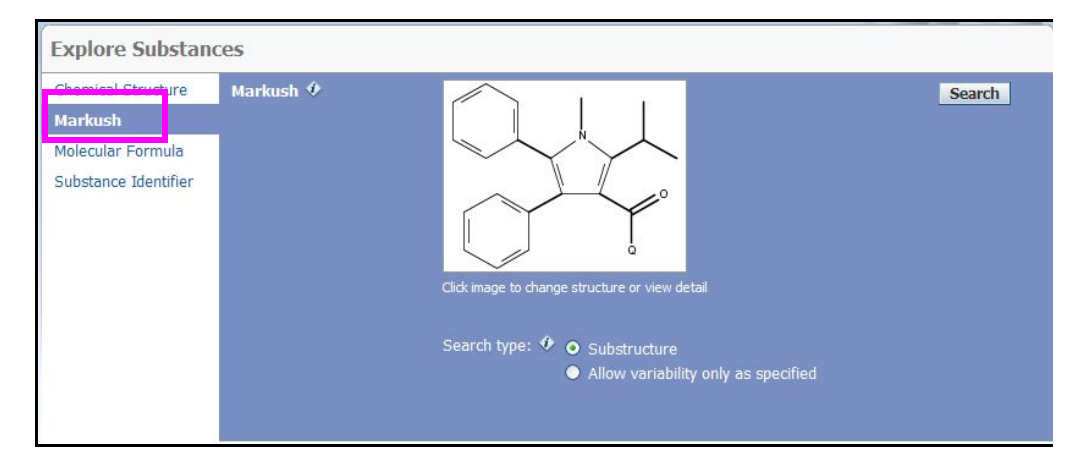

#### Markush Search - continued

1. **Search Tip**: To compare the results of a Substructure and Markush search do the following:

a. Run a substructure search for the structure of interest. **Get References** for the substance answer set and **Refine** that answer set by document type to find only patents. **Save** the resulting reference answer set.

b. Run a Markush substructure search of the same structure and then use the **Combine Answer Sets** feature with the **Exclude** option to find additional patents found only by the Markush search.

references (156) Analysis References & Get A Get React Get Get Citing Get Combine Answer Sets 156 References Combine Answer Sets 🚸 Select All Dese Select saved answer set(s) to combine with your current answer set (156): 1 Answer Set 1 Selected Reference Answer Set Details 1. Substit Date Saved By Salman Jun 9, 2010 Lipitor frame3 patents June 9 (1659) The pre structure (-isotopes) (-metals) get refs refinedoc type patent Chemical Structure substructure > substances (1796) > refine "exclude isotope-containing" (1722) > refine reductas choleste "exclude metal-containing" (1538) > get references (6540) > refine "Patents only" (1659 pharma symptor & Substa 2. Prepara om Faming Title cor Select an option for combining the answer sets: salts the ()) Combine Include all answers from both sets the inve chloro-8 () Intersect Include only answers that appear in both sets +Substa 3. Prepar 0 Exclude Include only answers from current answer set (156) that are not in Lipitor frame3 patents June 9 (1659) Title co ()) Exclude Include only answers from Lipitor frame3 patents June 9 (1659) that are not in current answer set (156) the inv given) 1 Combine Answer Sets Cancel

#### DOI Search and Display

1. A Digital Object Identifier Explore References (DOI) can now be searched directly via the Document Research Topic Document Identifier(s) 🚸 10.1021/ol1007907 Search 10.1021/jo100454m Identifier option in Explore Author Name 10.1021/np050327j Company Name References. Document Identifier Enter one per line. Examples: 1983:4296 107:12935 10.1021/np050327j Journal Patent Tags

2. If CAS has a DOI for a reference it will be displayed in the bibliographic information for that record.

As a component of the bibliographic detail, DOI information can be saved and exported.

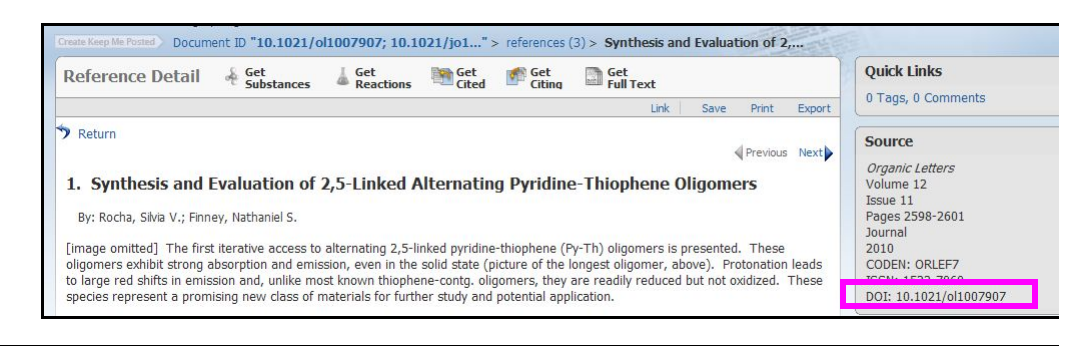

# **User Preference Setting**

#### Automatic Duplicate Removal

1. A new Preferences setting Preferences allows users to automatically remove **Keep Me Posted Notification** duplicate references from Receive e-mail notification of Keep Me Posted results answer sets of up to 10,000 Please ensure that CAS has your current e-mail address. Visit myCAS to add or change your address. answers. The user must select this **My Suppliers** setting. It is off by default. You have 3 preferred suppliers and 0 non-preferred suppliers. Edit supplier preferences. **Remove Duplicate References** Automatically remove duplicate MEDLINE answers If selected, response time may be impacted. Starting Page Select the default starting page: Explore References O Explore Substances O Explore Reactions OK Cancel Contact Us | Copyrights and Trademarks Copyright © 2010 American Chemical Society. All Rights Reserved.

### Automatic Duplicate Removal - continued

2. If automatic duplicate removal has been set, SciFinder will show you how many answers come from CAplus<sup>SM</sup> and MEDLINE<sup>®</sup> and how many duplicates have been removed.

| Welcome   Sign Out<br>Create Keep Me Posted > Research Topic "ost<br>Defensence: & Set                                                                                                    | eoporosis in children" > references (66                                                                                                    | 3 754 references were found containing the two concept<br>closely associated with one another.<br>Automatically removed 91 duplicate MEDLINE answer<br>Answer set 1 created with<br>287 answers from CAPLUS<br>376 answers from CAPLUS | ots "osteoporosis" and "children<br>(s)                                                                                                    |
|----------------------------------------------------------------------------------------------------|----------------------------------------------------------------------------------------------------|----------------------------------------------------------------------------------------------------|----------------------------------------------------------------------------------------------------|
| References & Substances                                                                                                    | Reactions Cited Citing                                                                                                    | Full Text Answer Sets                                                                                                    | Analyze by: 🕸                                                                                                    |
| Of the line termination of the second of the second of the | cted Remove Selected Remove Duplicates                                                                                                    | Add Tags Save Print Export                                                                                                    | Authors Manage                                                                                                    |
| Select All Deselect All Sort by Acces                                                                                                    | on Number                                                                                                    | Annuary page [30] 123456 34                                                                                                    | Author Name                                                                                                    |
| 1. Administration of the Bisphe<br>Formation and Induces Dental<br>By Hiraga, Toru; Ninomiya, Tadashi; Hos<br>From Caldified Tissue International (2011<br>Bisphosphonates (BPS) are po<br>osteoporosis and metastatic<br>and secondary osteoporosis<br>established yet. Clin. and exp<br>tooth eruption causes several<br>zoledronic acid (20L) was                                                                                                    | sphonate Zoledronic Acid During Tod<br>Abnormalities in Rats<br>oya, Akhiro; Nakamura, Hiroaki<br>A, 86(6), 502-510. Language: English, Database:<br>tent inhibitors of osteoclastic bone ress<br>bone diseases. Recently, BPs have also<br>, including osteogenesis imperfecta; ho<br>di. studies have demonstrated that BPs -<br>jental abnormalities. In this study, to de | Display: — — — — — — — — — — — — — — — — — — —                                                                                                    | Cick da to view only mose<br>references within the current answe<br>set<br>Bimstein E<br>Holick Michael F<br>Bachrach Laura K<br>Bianchi Maria Luisa |

## **Results Display**

### Transformation Center Highlighting in Reactions

Transformation center 1. Combine Answer Sets Reactions Get References highlighting shows the 0 Selected Keep Selected Remove Selected 40 Reactions Save Print Export reaction centers of the Select All Deselect All Sort by: Similarity Answers per Page [15] 123, **v v** reactants and products for Display: 🖊 🌡 the get Similar Reactions 🔲 1. Reaction Detail \varTheta Link Similar Reactions feature. CO2H CO2H R:Me2NC(=S)Cl Once a reaction of interest 2. HC HS has been identified, click on K K the Similar Reactions link. NOTE: prophetic reaction, Reactants: 1, Reagents: 1, Steps: 1, Stages: 1 Preparation and purification of synthetic DNA via alkynes cyclization with azides and homolytic acrylamide polymerization reactions By Fang, Shiyue From U.S. Pat. Appl. Publ., 2008081902, 03 Apr 2008 📃 2. Reaction Detail \varTheta Link 👗 Similar Reactions  $R:Me_2NC(=S)Cl$ , R:KOH, R:HCl,  $S:H_2O$ , S:THF s:(cH20H)2

### Transformation Center Highlighting in Reactions - continued

1. Specify the level of similarity you are interested in. For example, Medium, which shows the reaction center and adjacent atoms and bonds. Then click **Get Reactions.** 

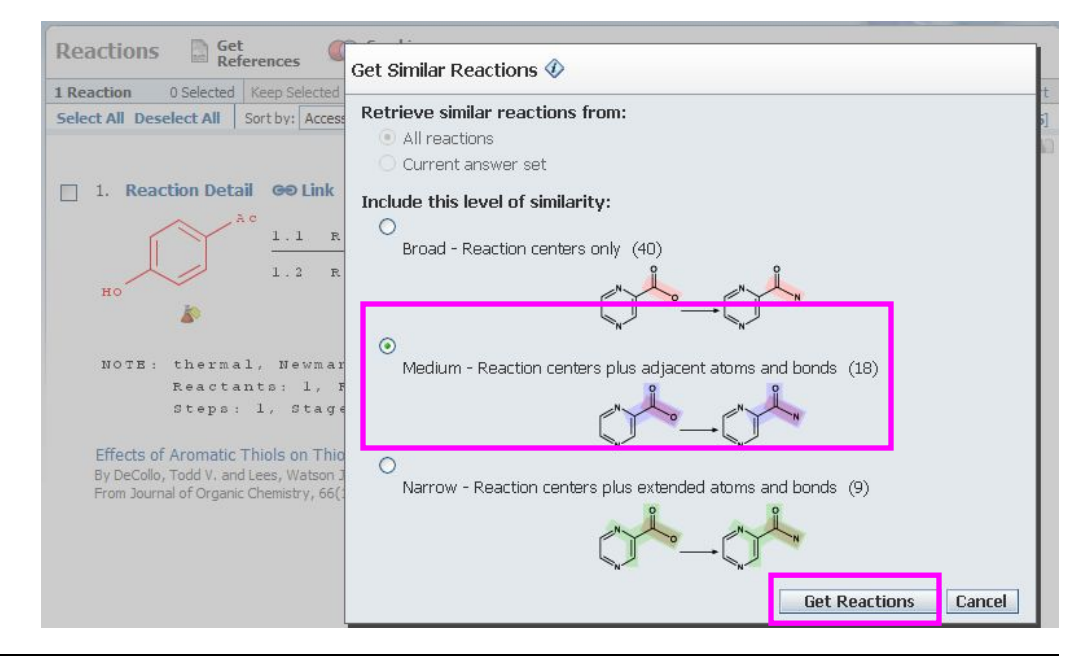

### Transformation center highlighting in Reactions - continued

2. The reaction answer set shows the reaction center and the immediately adjacent atoms and bonds.

| Reactions                                 | Get Combine<br>References Answer Sets                                                                                                    |                                  |       |        |
|-------------------------------------------|----------------------------------------------------------------------------------------------------|----------------------------------|-------|--------|
| 18 Reactions                              | 0 Selected Keep Selected Remove Selected                                                                                                    | Save Prir                        | nt    | Export |
| Select All Dese                           | ect All Sort by: Similarity                                                                                                    | Answers per Page [15]            | 1     | 2.     |
|                                           |                                                                                                    | Dis                              | olay: | -      |
| 1. Reac                                   | ion Detail 🗢 Link 🕌 Similar Reactions                                                                                                    |                                  |       |        |
| но                                        | $\frac{\mathbf{R}: \mathbf{He}_2 \mathbf{NC} (= S) C1}{\mathbf{HS}}$                                                                        |                                  |       |        |
| NOTE :                                    | prophetic reaction,<br>Reactants: 1, Reagents: 1,                                                                                           |                                  |       |        |
|                                           | Steps: 1, Stages: 1                                                                                                    |                                  |       |        |
| Preparation<br>By Fang, Sh<br>From U.S. P | n and purification of synthetic DNA via alkynes cyclization with azides and homolytic ac<br>yue<br>st. Appl. Publ., 2008081902, 03 Apr 2008 | rylamide polymerization reaction | ons   |        |
| 2. Reac                                   | ion Detail \varTheta Link 👗 Similar Reactions                                                                                               |                                  |       |        |
| $\square$                                 | $\overset{\text{OH}}{\longrightarrow} \frac{\text{R:Me_2NC(=S)Cl, R:KOH, R:HCl, S:H_2O, S:THF,}}{\text{s:(CH_2OH)_2}} \left($               | SH                               |       |        |
| $\sim$                                    | ¥                                                                                                    | 59%                              |       |        |

# **Working With Answer Sets**

### **Options for Sorting Substance Answer Sets**

1. Substance answer sets can also be sorted by Molecular Weight or Molecular Formula, and in ascending or descending order.

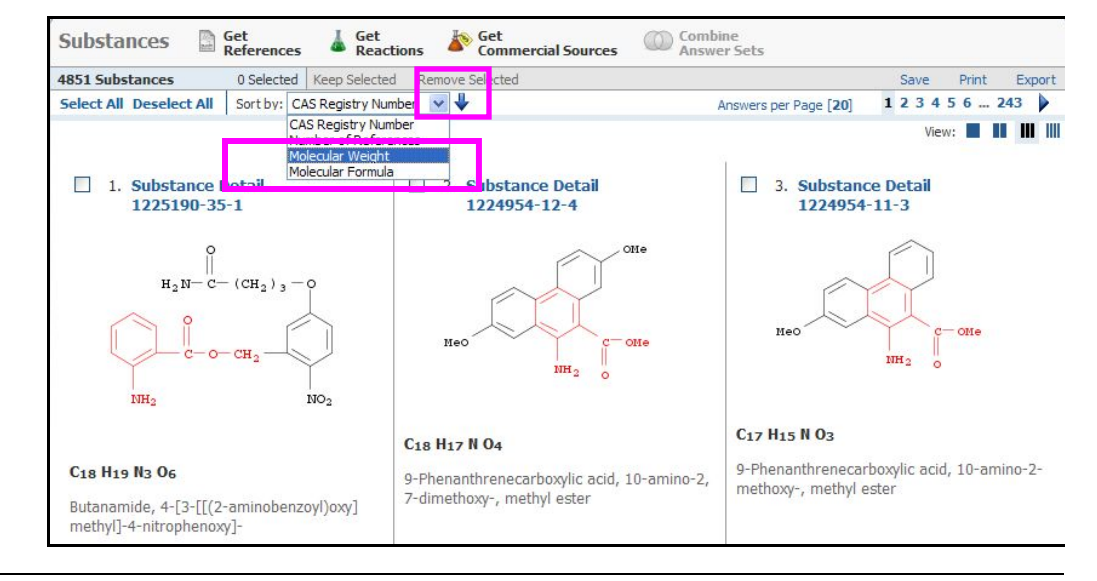

## **Post-Processing**

### Setting and Managing KMP Profiles

 The frequency of KMP updates can be set to weekly or monthly.

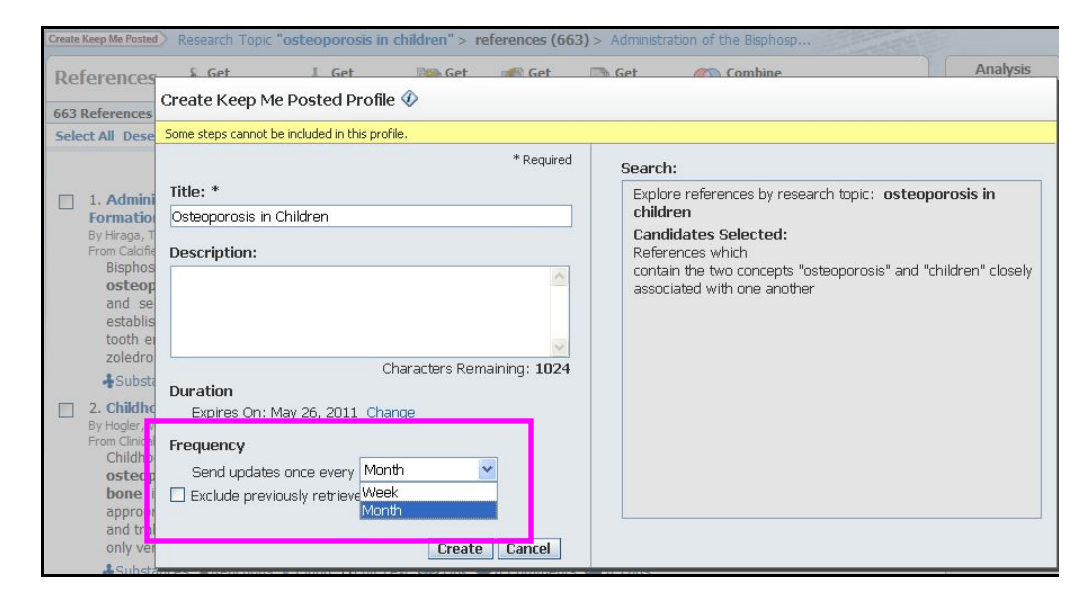

2. The duration of a KMP profile can also be set. The default is one year from the date the profile is established.

3. Users can renew expiring profiles from the e-mail notification, with options allowing renewal of a single profile or all profiles.

4. KMP alert e-mail messages are more informative and contain hyperlinks for up to the first five new hits for titles and/or substances.

| leference                 | Create Keep Me Posted Profile 🖗                | Get Combine Analysi                                                                                                    |  |
|---------------------------|------------------------------------------------|----------------------------------------------------------------------------------------------------|--|
| 53 References             |                                                |                                                                                                    |  |
| elect All Dese            | Some steps cannot be included in this profile. |                                                                                                    |  |
|                           | * Required                                     | Search:                                                                                                    |  |
| ⊐ 1 Admin                 | Title: *                                       | Explore references by research topic: osteoporosis in<br>children<br>Candidates Selected:<br>References which<br>contain the two concents "osteoporosis" and "children" close |  |
| I. Admini                 | Osteoporosis in Children                       |                                                                                                    |  |
| By Hiraga,                | Description                                    |                                                                                                    |  |
| Bispho                    | Description:                                   |                                                                                                    |  |
| osteo                     |                                                | associated with one another                                                                                                    |  |
| and se                    |                                                |                                                                                                    |  |
| tooth e                   |                                                |                                                                                                    |  |
| zoledro                   | 1024                                           |                                                                                                    |  |
| -Subs                     | Duration                                       |                                                                                                    |  |
| 2. Childh                 | Expires On; Nov 26, 2010 Don't Change          |                                                                                                    |  |
| By Hogler,<br>Erom Clinic | Expires In: 6 Months                           |                                                                                                    |  |
| Childh                    | 12 Months                                      |                                                                                                    |  |
| osteo                     | Frequency 6 Months                             |                                                                                                    |  |
| annroi                    | Send update 3 Months                           |                                                                                                    |  |
| and tr                    | Exclude previoasiy rechevearerences.           |                                                                                                    |  |
| only ve                   |                                                |                                                                                                    |  |
| Subst                     | Create Cancel                                  |                                                                                                    |  |
| 3 Cystic                  |                                                |                                                                                                    |  |

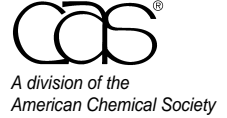

CAS Customer Care Phone: 800-753-4227 (North America) 614-447-3700 (worldwide) Fax: 614-447-3751 E-mail: help@cas.org Internet: www.cas.org